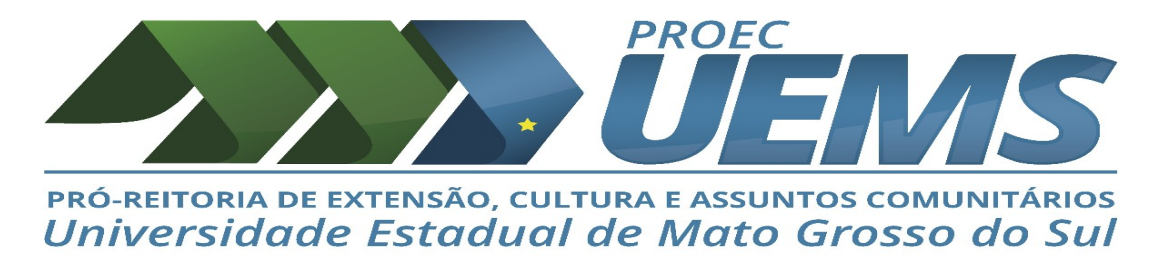

## TUTORIAL ACESSO AO CURSO DE FORMAÇÃO DE EXTENSIONISTA – 2ª Edição -Turma 2-2023

PASSO 1: ACESSO A PLATAFORMA MOODLE-UEMS no link abaixo:

https://cursoslivres.uems.br/course/view.php?id=2335

**PASSO 2:** Quando o participante já tem cadastro na Plataforma EAD/UEMS, deverá acessar com CPF e a senha.

| 🛊 Diretoria de Educação a Distâno 🗵 | 👘 Diretoria de Educação a Distâno X 🌼 🕸 Diretoria de Educação a Distâno X 🔹 🗰 Diretoria de Educação a Distâno                                                                                                    | × +                                                                                         | - 🛚 × |
|-------------------------------------|----------------------------------------------------------------------------------------------------|---------------------------------------------------------------------------------------------|-------|
| $\leftarrow \rightarrow C$          | O   cursoslivres.uems.br/login/index.php                                                                                                    |                                                                                             | ☆ 🗢 = |
|                                     | UEMS XIRTUALIC         sua sessão expirou. Por favor, identifique-se novamente.         Directoria de Educação a Distância<br>- Cursos Livres                                                                                                    | Você possui uma conta?<br>CPF (samente nămeros)<br>Senha                                    |       |
|                                     | <ul> <li>O uso de Cookies deve ser permitido no seu navegador (*)<br/>Esta é a sua primeira vez aqui?</li> <li>Caso alnada NÃO seja cadastrado na Mataforma Moode, crie uma<br/>nova conta na botto abaka Errar uma conta?</li> <li>Preencha, atenta e cuidadosamente, os campos do Formulário e o<br/>envio cílcando sobre o botto "Crier minina conta", em azu, que se<br/>encontra ao final do formulário.</li> <li>Vacê receberá no e m(*) informado (verificar a Caixa de Span e<br/>Liseiro) as instruções para confirmação de ma de 1 horas apõs o<br/>cadastro, entre em contato pelo e-mail moodle guems.br.</li> </ul> | Lembrar identificação de usuário     Lessar Equeceu o seu usuário or finha? Criar uma conta |       |

Passo 3: Se não possui cadastro na Plataforma Moodle/UEMS , CRIE UMA CONTA

Preencha o formulário com os seus "Dados, e-mail e senha".

| 🛊 Diretoria de Educação a Distânc X 🛛 🍈 | Diretoria de Educação a Distânci× 🔹 🗱 N                                                                                                    | Nova conta | × 🕴 Diretoria de Educação a Distânci× | n Diretoria de Educação a Distânci× + |       | - 0                | × |
|-----------------------------------------|----------------------------------------------------------------------------------------------------|------------|---------------------------------------|---------------------------------------|-------|--------------------|---|
| $\leftarrow \rightarrow C$ O            | 0 👌 cursoslivres. <b>uems.br</b> /login/signu                                                                                                    | ıp.php?    |                                       |                                       | 90% 🖒 | $\bigtriangledown$ | = |
|                                         | <ul> <li>Aurosolivres uems.br/login/signu</li> <li>Nova conta</li> <li>Escolha seu usuári</li> <li>CPF (somente números)</li> <li>Senha</li> <li>Mais detalhes •</li> <li>Endereço de email</li> <li>Confirmar endereço de<br/>e-mail</li> <li>Nome</li> <li>Sobrenome</li> <li>Cidade/Municipio</li> <li>Pais</li> <li>Outros contactoria</li> </ul> | io e senha | deve ter oo menos & caracteres        | Expandir tude                         |       | Ø                  |   |

Após criar a conta na Plataforma Moodle, será encaminhando um comunicado no e-mail que cadastrou, com um Link para que seja confirmado a sua conta na Plataforma, assim dando acesso ao curso.

PASSO 4: Com a inscrição realizada, deverá acessar com CPF e senha cadastrada e logar na Plataforma Moodle.

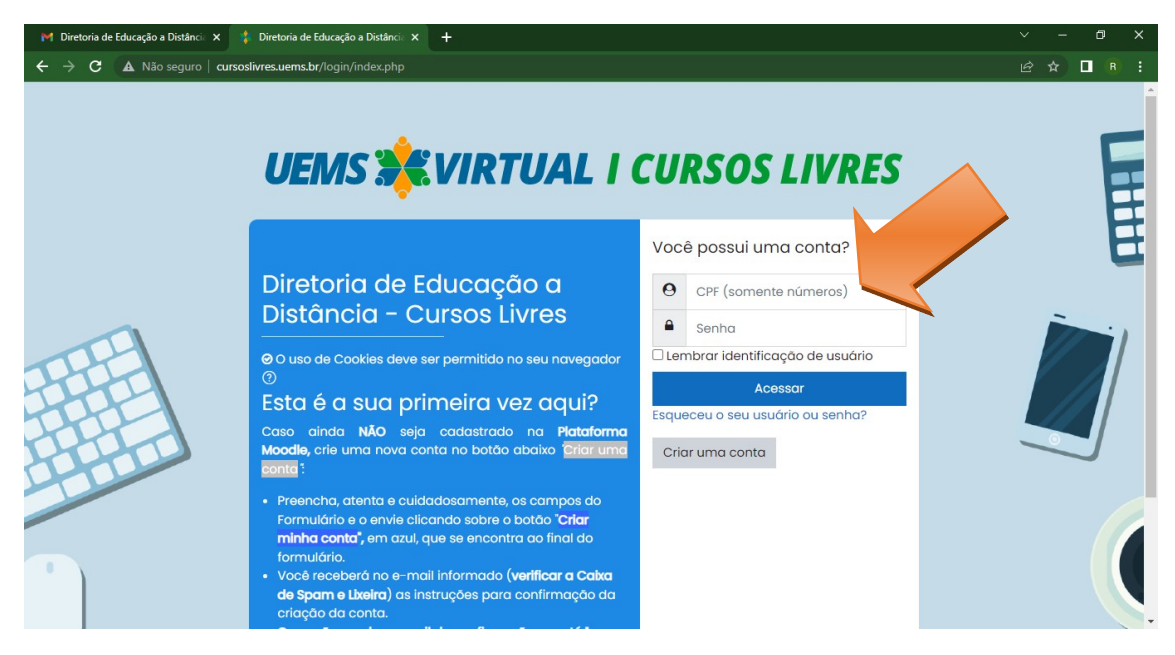

Passo 5: Nesta página deverá clicar em "inscreva-me" que será direcionado para o curso.

| 3 (1) WhatsApp 🗙   🔹 Curso: Curso: 🗙 | M Gaia de ent: X   M formulation - X   M Solitação - : X   🕲 2,CI-Solitin: X   M Gaia de ent: X   🛆 Mou Drive - : X   🔛 Ações de Ent: X   🖉 SIGPojiz Ant: X   🖉 Projeto | +                      | ~          | -      | ٥                    | × |
|--------------------------------------|----------------------------------------------------------------------------------------------------|------------------------|------------|--------|----------------------|---|
| ← → C 🔒 cursoslivres.uems.br/us      | user/profile.php                                                                                                    |                        | Ê          | ☆      |                      | : |
| = UEMS 💥 VI                          | IRTUAL I CURSOS LIVRES Cursos + Tutoriolis + Contato Sobre                                                                                                    | Q                      | <b>Д</b> ( | 9      | A                    | - |
| A Página inicial A Painel            | Perfil de usuário                                                                                                    |                        |            |        |                      |   |
| 🖽 Calendário                         |                                                                                                    |                        |            |        |                      |   |
| Sertificados                         | Cursos Detalhes                                                                                                    |                        |            |        |                      |   |
| Arquivos privados                    | Curso de Formação de Extensionista - 2º Edição -                                                                                                    |                        | -          |        |                      |   |
| MEUS CERTIFICADOS                    | Aluno Exemplo                                                                                                    |                        | 3%         | )      |                      |   |
| iii Suporte                          | MÓDULO II - Formação: Operacionalização Básica do<br>Ambiente Vírtual de Aprendizagem (AVA) Plataforma<br>Moodle<br>Viciado em çaorta 19 feverero 2020                  | (                      | 0%         | )      |                      | • |
|                                      | Suporte AVA<br>Edo-UEMS<br>@ https://cursoslivres.uems.br<br>@ mocolle@uems.br                                                                                          | imo de re<br>o para di | etenção    | e de d | (D)<br>ados<br>óveis |   |
| Configurações de acessibilidade      |                                                                                                    |                        | 20         |        | 0                    |   |

Passo 6: Você está inscrito no Curso de Formação de Extensionista – 2ª Edição-Turma 2-2023

Nesta página estão disponível as 4 unidades e o certificado.

**Obs:** No final de cada unidade contém o questionário de avaliação.

- Para obter acesso às Unidades seguintes do curso, é necessário realizar as leituras de todo material de apoio e atingir nota 7 na avaliação final de cada Unidade. O participante tem até 8 tentativas para atingir a nota e continuar participando do curso.

- É importante realizar a leitura de todo o material de apoio, antes de tentar responder o questionário de avaliação!

| з | 🗅 https://curioslivresuems.br/course/view.php?id=2335 🕹 A 😘 😒 🖨 🧟                                                                                                    | 1 |
|---|----------------------------------------------------------------------------------------------------|---|
|   | UEMS 😹 VIRTUAL I CURSOS LIVRES Cursos - Tutoriais - Contato Sobre Q Q Q P                                                                                                    |   |
|   | Curso de Formação de Extensionista - 2ª Edição - Turma 2 - 2023                                                                                                    |   |
|   |                                                                                                    |   |
|   | Image: Cabeçalho_Espaço Virtual-02, by Ana Paula Correia Silva, licence Todos os direitos reservados                                                                                                    |   |
|   |                                                                                                    |   |
|   | APRESENTAÇÃO GERAL DO CURSO UNIDADE II UNIDADE II UNIDADE III UNIDADE IV CERTIFICADO 🗞                                                                                                    |   |
|   | □ APRESENTAÇÃO GERAL DO CURSO                                                                                                    |   |
|   | Prezodos (as),                                                                                                    |   |
|   | Sejam bern-vindos ao Curso de Formação de Extensionista: 2ª. edição-Turma 2-2023)                                                                                                    |   |
|   | É com muita alegría que iniciamos mais uma edição do Curso de Formação de Extensionista. Desejo, assim, que o curso possa ser uma oportunidade para aprimorar conceitos, para conhecer de forma detalhada a Política Nacional de Extensão Brasileira e a Política de Extensão da UEMS e, também, que seja um momento para compartilharmos as experiências desenvolvidas pelos mais diferentes atores envolvidos na extensão!                                                                                                    |   |
|   | A finalidade do curso é formar extensionistas que contribuam para o fortalecimento da indissociabilidade entre ensino, pesquisa e extensão a partir de uma perspectiva interdisciplinar e, principalmente, a partir de uma ampla compreensão da Sociedade como um todo.                                                                                                    |   |
|   | A extensão é o espaço de concretização de um compromisso público das instituições Universitàrias com a Sociedade em geral. É por isso que são apresentadas, por meio de um processo educativo sistemático e medicador de ações significativas, propostas de interação e integração que promovam o desenvolvimento e a transformação tanto da Universidade quanto da Sociedade. Mais do que isso: espera-se que essas ações transforma vides                                                                                                    |   |
|   | unisonnen vuos.                                                                                                    |   |
|   | resse sensor diversion diversion diversion de drogen, pano a societude, o suber que e production di vinere sudue e, cessi nonne, riminitato o nato que existe entre teorne e productivo discurse nato que existe entre teorne e productivo discurse nato que existe entre teorne e productivo discurse entre teorne e productivo discurse e productivo discurse e productivo discurse e |   |
|   | Desejo um excelente curso a todos e todas!!!                                                                                                    |   |
|   | Erika Kaneta Ferri                                                                                                    |   |
|   | Pró-Reitora de Extensióa, Cultura e assuntos comunitários                                                                                                    |   |
|   |                                                                                                    |   |
|   | ORIENTACÕES                                                                                                    |   |

**Passo 7:** Após assistir todos os vídeos, realizar as leituras, as avaliações de cada unidade e alcançar a nota 7 será emitido na Plataforma do curso o certificado dos participantes de 40 horas.

| 🗱 Diretoria de Educação a Distâno X     | 📶 Diretoria de Educação a Distân: X 🌲 Diretoria de Educação a Distân: X 🌲 Curso: Curso de Formação de E X + |     |   | - | ٥          | × |
|-----------------------------------------|----------------------------------------------------------------------------------------------------|-----|---|---|------------|---|
| $\leftarrow \ \rightarrow \ \mathbf{G}$ | 🔿 🖄 cursoslivres.uems.br/course/view.php?id=2283&sectionid=16861                                            | E 🖒 |   |   | ${\times}$ | = |
| = UEMS 🕻                                |                                                                                                    | Q   | ¢ | Q | 0          | • |
| i≡ Seções do curso                      |                                                                                                    |     |   |   |            |   |
| 요 Participantes                         | Política de Cultura, Esporte e Lazer da UEMS                                                                |     |   |   |            |   |
| Certificados                            | Objetivos:                                                                                                  |     |   |   |            |   |
|                                         | 1 - Conhecer as normas que regulamentam a Política de Cultura, Esporte e Lazer na UEMS.                     |     |   |   |            |   |
| 岱 Competências                          | 2 - Identificar a missão da Política de Cultura, Esporte e Lazer da UEMS.                                   |     |   |   |            |   |
| 題 Notas                                 | 3 - Conhecer os objetivos e princípios da Política de Cultura, Esporte e Lazer da UEMS.                     |     |   |   |            |   |
|                                         | 4 - Conhecer as áreas temáticas da cultura, esporte e lazer.                                                |     |   |   |            |   |
| 🏠 Página inicial                        | 5 - Refletir sobre a Política de Cultura, Esporte e Lazer na formação do graduando.                         |     |   |   |            |   |
| (?) Painel                              | 🚱 Vídeo 6 - UNIDADE 1                                                                                       |     |   |   |            |   |
| 🖽 Calendário                            | Política de Cultura, Esporte e Lazer da UEMS.                                                               |     |   |   |            |   |
| 🗅 Arquivos privados                     | BIBLIOTECA 3 - UNIDADE I                                                                                    |     |   |   |            |   |
| 영 Meus cursos                           | Política de Cultura, Esporte e Arger da UEMS.                                                               |     |   |   |            |   |
| HEUS CERTIFICADOS                       | Avaliação Unidade 1     Index (Imaga, Ib) # 2022, 2550     Concluído                                        |     |   |   |            |   |
| 🛞 Configurações de acessib              | bilidade                                                                                                    |     |   |   |            |   |

Bons estudos!

Divisão de Extensão /PROEC/UEMS

(pibexuems@gmail.com)